## Handbuch

Buchung und Bedienung des Lastenrad SWR

| <ol> <li>Öffnen Sie die App MOQO auf Ihrem<br/>Mobiltelefon.</li> </ol>                       |                                                                                                    | <ol> <li>Wählen Sie das Lastenrad aus,<br/>das Sie buchen möchten.</li> </ol>                            |
|-----------------------------------------------------------------------------------------------|----------------------------------------------------------------------------------------------------|----------------------------------------------------------------------------------------------------|
|                                                                                               | MOQO                                                                                                    | <b>Wischen</b> Sie nach <b>links/rechts</b> ,<br>um sich alle buchbaren Fahrzeuge<br>anzeigen zu lassen. |
|                                                                                               |                                                                                                    |                                                                                                    |
| <ol> <li>Hier werden Ihnen alle wichtigen Information<br/>zum Lastenrad angezeigt.</li> </ol> | en                                                                                                    | 4. Geben Sie den Zeitraum Ihrer<br>Abholung und Rückgabe an.                                             |
| Klicken Sie hier.                                                                             | Urban Arrow Family<br>Lastenrad SWR 1<br>ABHOLUNG<br>Mi. 22. Sept.<br>11:40<br>RÜCKGABE<br>Mi. 22. Sept.<br>12:40                                                             |                                                                                                    |
|                                                                                               | P Parkplatz<br>Nordendstr.<br>Nordendstraße 37, 78315 Radolfzell KARTE<br>am Bodensee<br>Umkreis: 123m<br>Der genaue Standort wird 30 Minuten vor<br>Buchungsstart angezeigt. |                                                                                                    |
|                                                                                               | Information Dieses Fahrzeug verfügt über 3 besondere                                                                                                    | Klicken Sie auf Übernehmen.                                                                              |
|                                                                                               | Ausstattungsmerkmale:                                                                                                    | Buchen Sie das Fahrzeug.                                                                                 |
|                                                                                               | Jetzt buchen                                                                                                    |                                                                                                    |

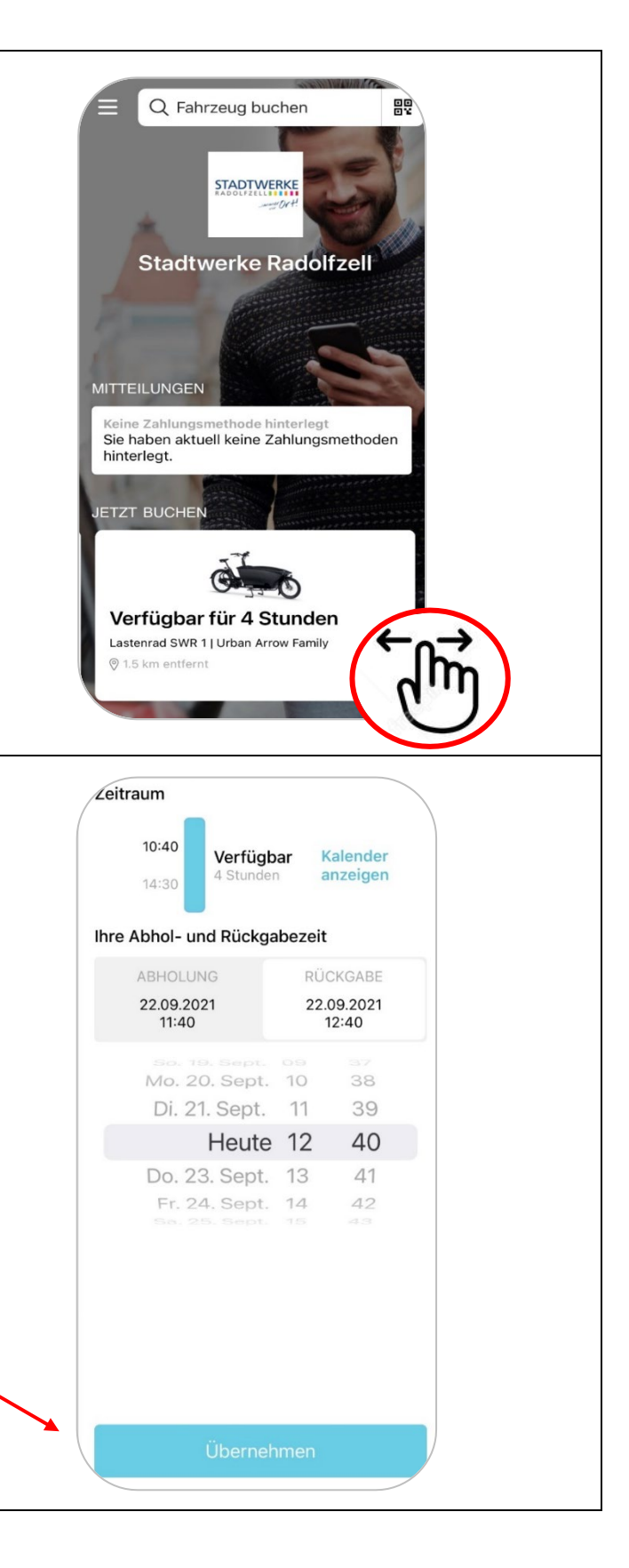

## Handbuch

Buchung und Bedienung des Lastenrad SWR

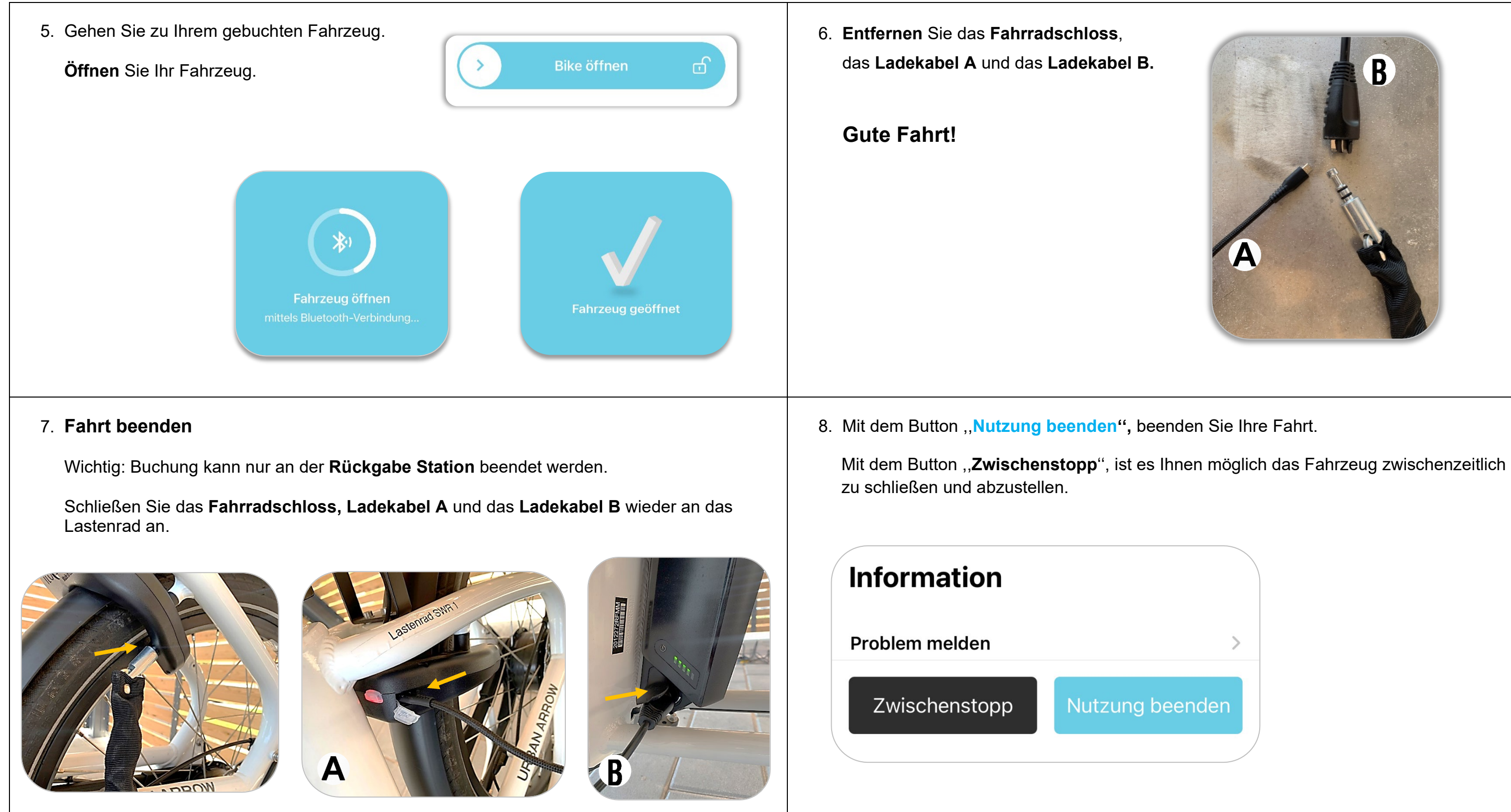

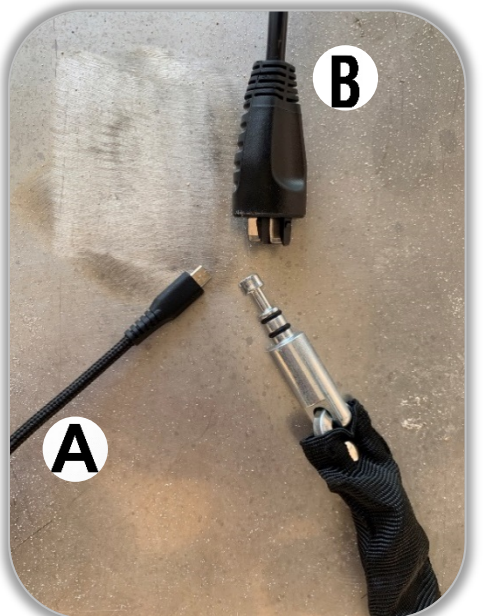

Seefahrer@stadtwerke-radolfzell.de